### ScotiaConnect Alerts Quick Reference Guide

| INTRODUCTION                              | 2 |
|-------------------------------------------|---|
| SETTING UP ALERTS AND EMAIL NOTIFICATIONS | 2 |
| SAMPLE EMAIL                              | 4 |
| FOR FURTHER ASSISTANCE                    | 5 |

Legal Disclaimer

This reference guide has been prepared by The Bank of Nova Scotia for use and reference by its customers only. It is not to be relied upon as financial, tax or investment advice. Scotiabank makes no representation or warranties in this reference guide including about the services described in it This reference guide is not for public use or distribution. This guide is for information purposes only. Usage of this service is subject to the terms set out in its enrollment documentation.

### INTRODUCTION

Alerts allow you to monitor activity in ScotiaConnect. Once triggered, alerts can be accessed any time by clicking on the 'Alerts' link within the top navigation bar which will display a total count of unread alerts. You can also have an email sent to you when an Alert is triggered.

*Standard alerts* are defined automatically and keep you up-to-date on important account and payment activity.

*Custom alerts* are user-defined and can be created according to personal preference for the following categories:

- Balance thresholds (i.e. above or below thresholds)
- Transaction (i.e. incoming wires, cheques)
- Service notifications (i.e. payments pending approval)

| ScotiaConnect <sup>®</sup> Digital Banking |          |          |           |          | ( <u>)</u>     |  |
|--------------------------------------------|----------|----------|-----------|----------|----------------|--|
| Overview                                   | Accounts | Payments | Reporting | Services | Administration |  |

### SETTING UP ALERTS AND EMAIL NOTIFICATIONS

To create a new alert or modify an existing one, click 'Alerts' icon from the top navigation bar and click 'Manage My Alerts' on the right.

| lens                    |                                                 |                  | io Pli                            |
|-------------------------|-------------------------------------------------|------------------|-----------------------------------|
| Show<br>All alert types | ✓ Filter alerts                                 |                  | Manage Alerts<br>You can view and |
| 3 unread alerts         |                                                 | Mark all as read | alerts or create new ones         |
| ALERT TYPE              | SUBJECT                                         | DATE AND TIME    | Manage my alerts                  |
| EFT Payments            | Service EFT Payments Entered Equal to \$1.00    | 07/02/2019 11:50 |                                   |
| EFT Payments            | Service EFT Payments Entered Equal to \$1.00    | 07/02/2019 11:40 |                                   |
| EFT Payments            | Service EFT Payments Entered Equal to \$1.00    | 06/18/2019 15:00 |                                   |
| Account Transfer        | Service Account Transfer Ready Equal to \$11.00 | 06/07/2019 15:00 |                                   |

On the Available Alerts page, you can create new alerts, search for existing alerts and modify/delete existing alerts. Note that you cannot delete standard alerts, but you can edit their email notification preferences.

To create an alert, click the 'Add New Alert' button.

| Available Al  | erts       | Print &       |
|---------------|------------|---------------|
| Filter Alerts | i          | Add New Alert |
| Туре:         | View All 🔻 |               |

#### Select the alert category.

| Add New Alert |                                                    |                      | ×    |
|---------------|----------------------------------------------------|----------------------|------|
|               |                                                    |                      | Help |
| Category:     | Please select 🔻                                    |                      |      |
| Accounts:     | Please select<br>Balance<br>Transaction<br>Service | Selected Account IDs |      |

**Balance** will let you setup alerts for a specific balance amount (less than, equal to or greater than). For example, you can create an alert to notify you when any account balance exceeds \$10,000.

**Transaction** will let you set criteria around specific transaction types and amounts. For example, an alert can be created to notify you when an incoming wire over \$100 is credited to a specific account.

**Service** will let you set up alerts related to ScotiaConnect service functions such as Wire and EFT payments.

| Category:                     | Transaction •                                                                                                    | Transaction Type: | Help<br>Please select                                                                                                    |
|-------------------------------|----------------------------------------------------------------------------------------------------|-------------------|----------------------------------------------------------------------------------------------------|
| Accounts:<br>Alert at Amount: | Available Account IDs OLL Business Loan DDA SBE RS 1297 DDA NEW CARS DDA AFADONTUSE DDA ABATEAUINC DDA BIRCH38 TEST C 24000 00473 40 DDA TB OLL 4005 BVD | Selected Ac       | Please select<br>All Transactions<br>All Cebit Transactions<br>Cheques<br>Deposits<br>Sundry Debits<br>Sundry Debits<br>Sundry Credits<br>Chargebacks<br>Credit Line Transactions<br>Investment Transactions<br>Merchant & POS Transactions<br>Service Fees<br>Interest<br>Incoming Wires<br>Outgoing Wires<br>Bill Payment |

Select the account(s) you would like this alert to monitor by using the directional arrows.

| Available Account IDs                                                                                                    | Selected Account IDs |
|----------------------------------------------------------------------------------------------------|----------------------|
| 10000001100110011111000000                                                                                                    |                      |
| 10.17 Temperature (10.1, 10.1, 10.1)                                                                                                    | >>                   |
| 18110-0010-1010-000-01-10000                                                                                                    |                      |
| 1001-010-1001-11100-01700-01880                                                                                                    |                      |
| HERE REAL REPORTS AND ADDRESS AND ADDRESS AND                                                                                                    | <                    |
| 10000 (01 10) (1 0000 (01                                                                                                    | <<                   |
| COMPANY OF A DESCRIPTION OF A DESCRIPTION OF A DESCRIPTIO |                      |

If applicable, enter the 'Alert at Amount' and indicate whether you would like to setup email notifications. Click 'Save Alert' to finish creating the alert.

| Alert at Amount: | Greater than 🔻 500.00 |          |
|------------------|-----------------------|----------|
| Send Email:      | ✓ Yes                 |          |
|                  |                       |          |
|                  | Cance                 | Save Ale |

Alerts you have created will show on the 'Manage Alerts' page. You can click on the alert name hyperlink to edit the alert or put a checkmark beside the alert and click 'Delete' at the bottom right.

| /lanage Alerts |                         |   |                |           |                          | Print 🖶                   |
|----------------|-------------------------|---|----------------|-----------|--------------------------|---------------------------|
| Filter Alerts  |                         |   |                |           |                          | Add New Alert             |
| Туре:          | View All 🔻              |   |                |           |                          |                           |
| Service:       | Select Service          | T |                |           |                          |                           |
|                |                         |   |                |           |                          |                           |
|                |                         |   |                |           |                          | Clear Filter Apply Filter |
| _              |                         |   | First Previous | Next Last |                          | Item: 1 - 1 of            |
| Nar            | ne                      |   |                | Туре      | Service                  |                           |
| Bala           | nce Greater than 500.00 |   |                | Custom    | Balance and Transactions |                           |
| _              |                         |   |                |           |                          | Delete                    |

## SAMPLE EMAIL

| From:               | no_reply.scotiaconnect@sbgendbca.com                                                                                                    | Sent:        | Wed 11/12/2014 2:10 | PM          |
|---------------------|----------------------------------------------------------------------------------------------------|--------------|---------------------|-------------|
| To:                 |                                                                                                    |              |                     |             |
| Cc                  |                                                                                                    |              |                     |             |
| Subject:            | Service Alert for **** **** 9412                                                                                                    |              |                     | _           |
| You have<br>www.sco | a Service Alert. You have a Account Transfer in the amount of \$0.01 with Accepted for account **** **** Mull. Please<br>tiaconnect.scotiabank.com for details Please do not reply to this email | sign-on to S | ScotiaConnect at    | 1<br>1<br>1 |

# FOR FURTHER ASSISTANCE

### Need Help?

In the footer of any page in ScotiaConnect, you will find a 'Help Center' link.

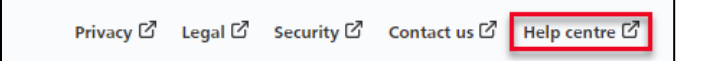

Clicking that link will take you to a resource page with documents, videos, webinars and guided tutorials. There is also a knowledge base of Frequently Asked Questions.

**Global Business Payments Technical Helpdesk -** Monday through Friday, 8:00 a.m. to 8:00 p.m. ET.

- 1-800-265-5613 Toll-free number within North America
- 1-416-288-4600 Local Toronto area customers
- 1-800-463-7777 pour le service en français
- Email: <u>hd.ccebs@scotiabank.com</u>. Your email will be answered within 24-48 business hours.

If you have any questions about the content of this guide email us at: **gbp.training@scotiabank.com** 

<sup>®</sup> Registered trademarks of the Bank of Nova Scotia